# Max31.Saw

## Full Automatic Saw Controller

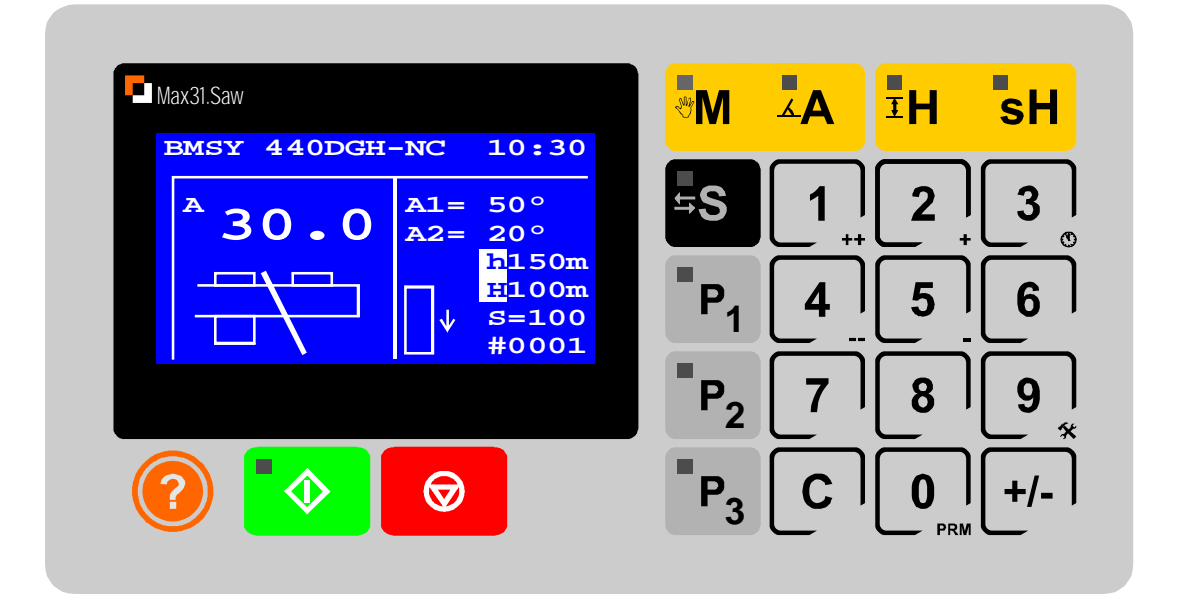

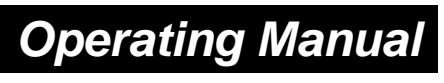

(MAX31SawV10UMR1EN.CDR - 0916 rev 1.0)

2-Axis Control (Encoder feedback), 2 speed positioning, Manual ve Auto positioning, 3 quick program buttons, Analog output (0-10V) for sawing speed, LCD graphic display 128x64 dot, Help button, Service display, Real time clock, User friendly, Removable memory module

### **1.1 - FRONT VIEW**

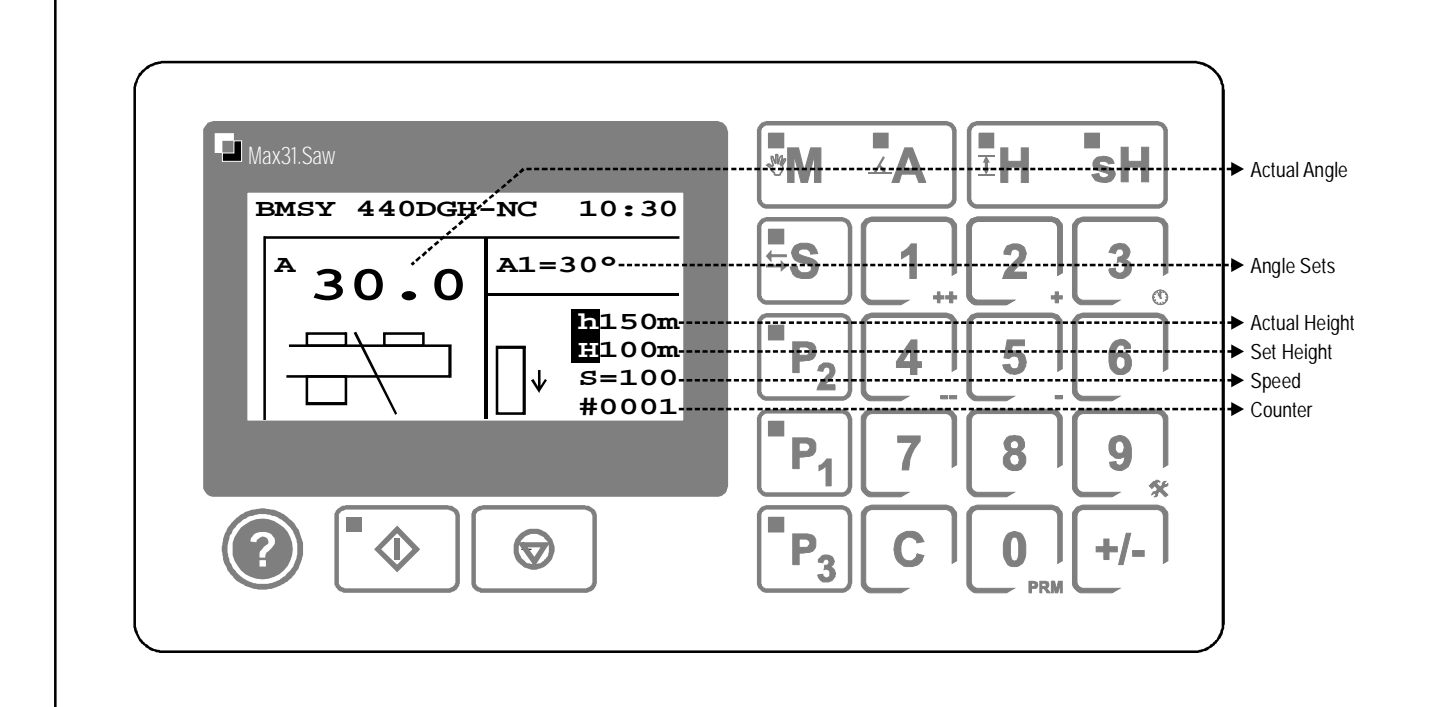

#### 1.2 - KEYPAD

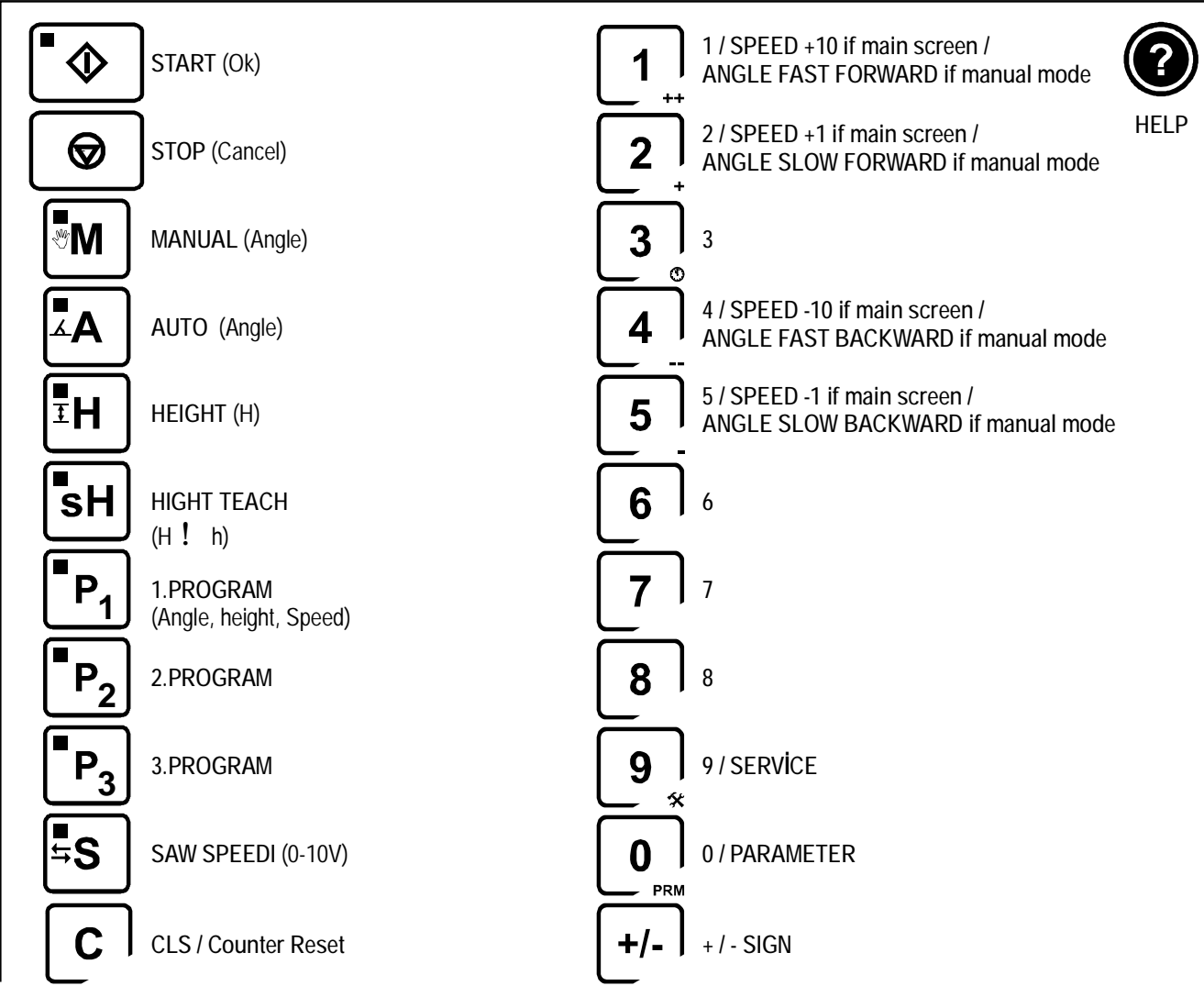

## 2.1 - MANUAL (ANGLE)

| M          | Press M ( when the display shows main screen ) |
|------------|------------------------------------------------|
|            | Press ++ to move forward fast                  |
| 2          | Press + to move forward slow                   |
| 4          | Press to move backward fast                    |
| 5          | Press to move backward slow                    |
| $\bigcirc$ | Press STOP to exit                             |
|            |                                                |

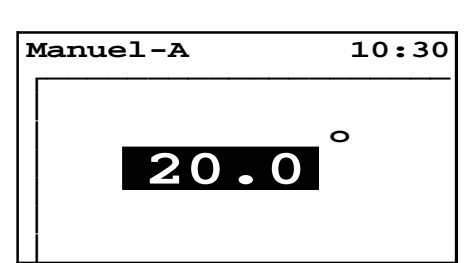

### 2.2 - AUTO (ANGLE)

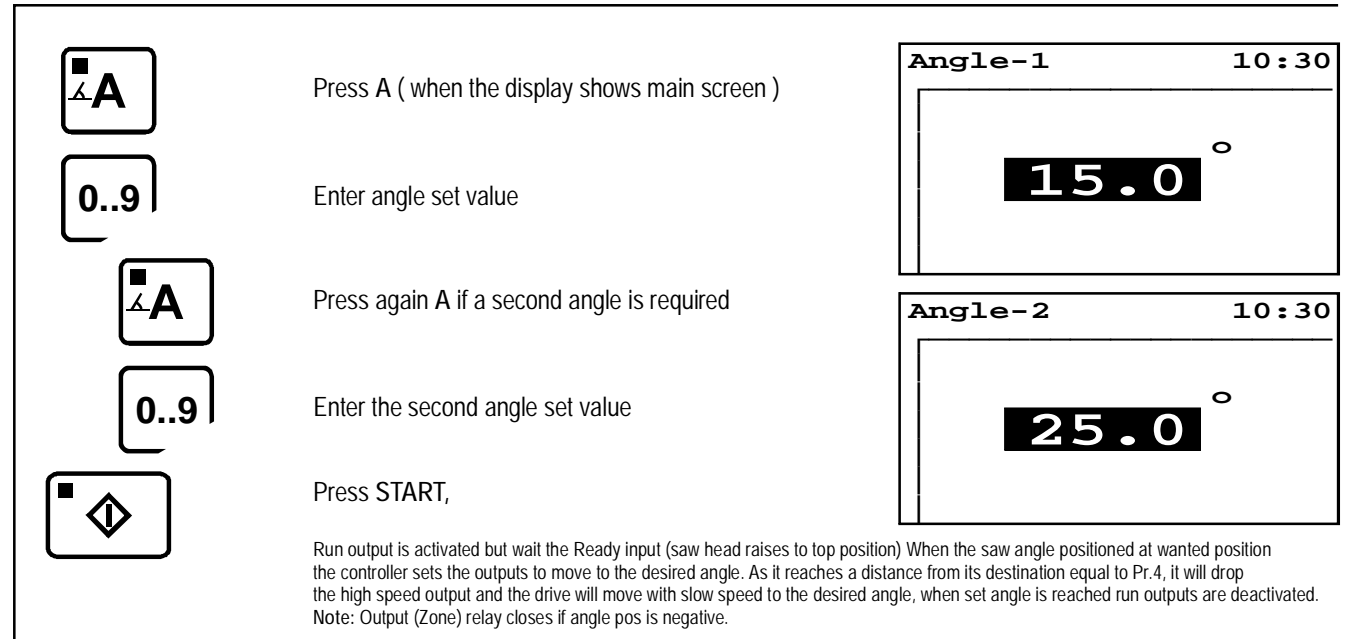

#### 3 - SAW SPEED

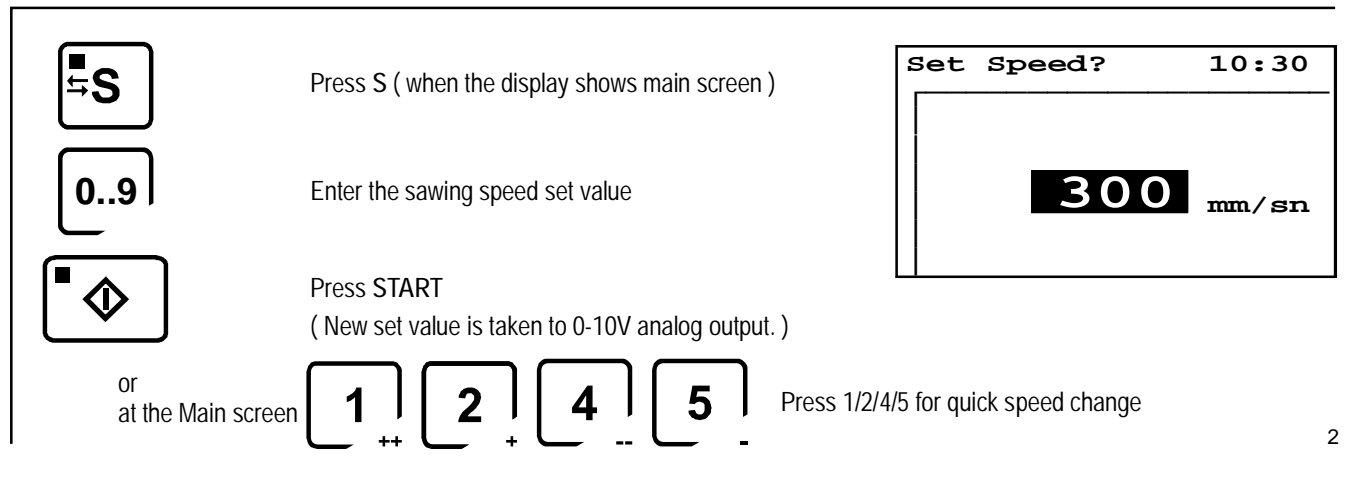

## 4.1 - SET HEAD HEIGHT

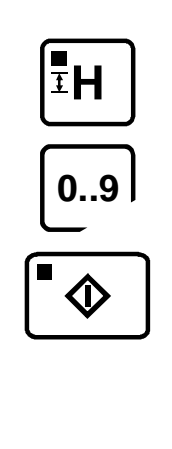

Press H ( when the display shows main screen )

Enter the height set value

#### Press START

<sup>[Not.1]</sup> Output relay (H-LMT) contacts closes if the head position passes over this soft limit value

<sup>[Not.2]</sup> If the entered limit value is greater than the existing head pos., Output (H-OUT) relay contacts closes 1 sec. to bring the head to this new position.

#### 4.2 - SAW HEAD POSITION TEACH

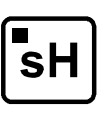

Press sH ( when the display shows main screen )

The existing height of the saw head is teached to the controller and shown on the display.

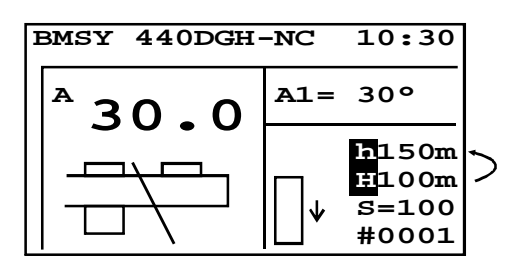

200

Set Height?

10:30

mm

## 5.1 - PROGRAM SELECT ( 3 programs )

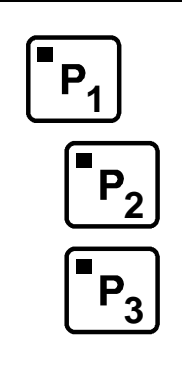

Press P1 (or P2 or P3) ( when the display shows main screen

The recalled programs contains the stored set values for angle, height and sawing speed.

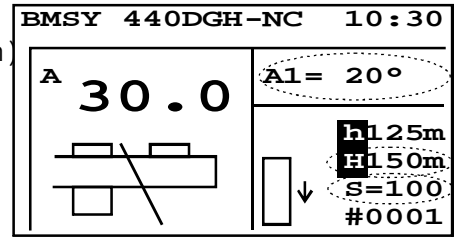

## 5.2 - PROGRAM TEACH

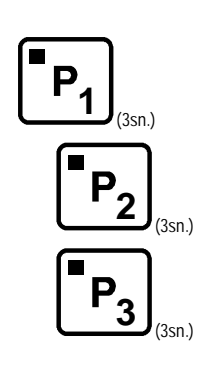

Press  $P_1$  (or  $P_2\,\text{or}\,P_3)$  for 3 sec. ( when the display shows main screen ) ( till its led is off )

Angle, Height and speed writes to memory

## 6 - PARAMETERS

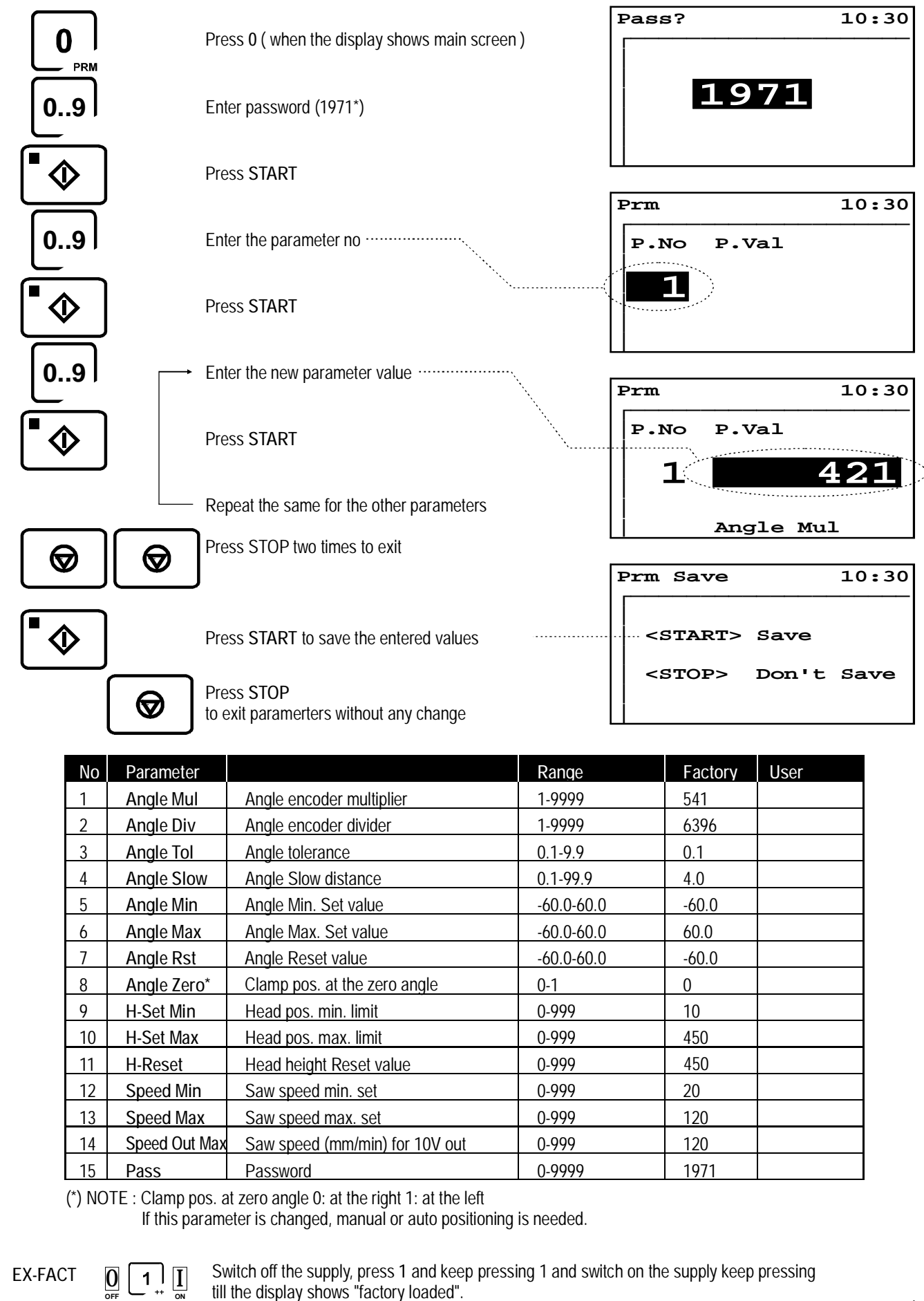

## 7.1 - ANGLE CALIBRATION ( POSITION CORRECTION )

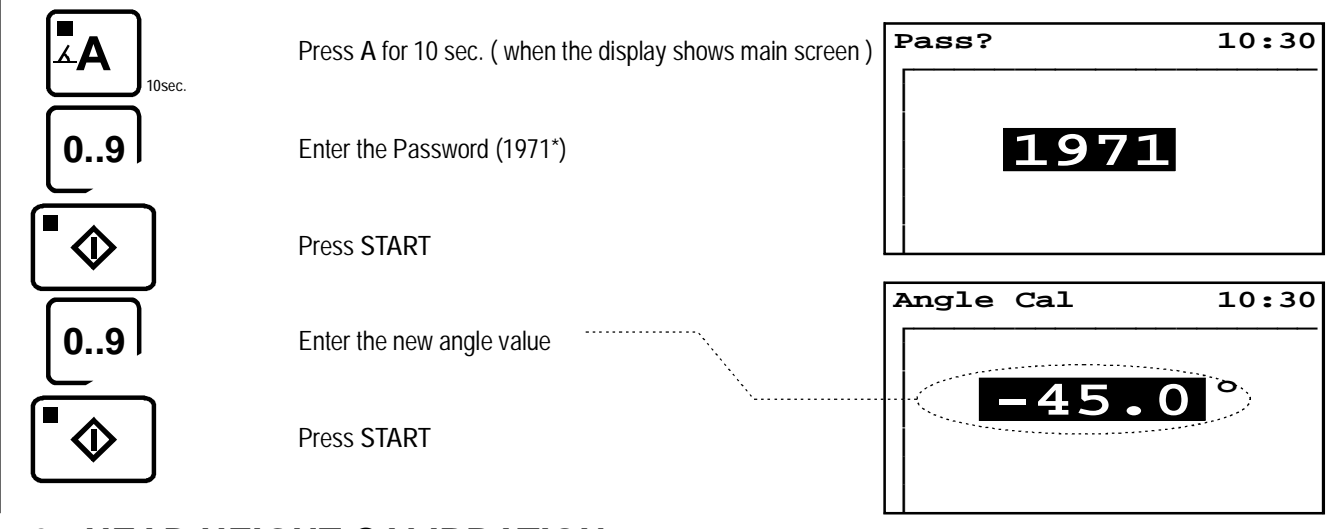

## 7.2 - HEAD HEIGHT CALIBRATION

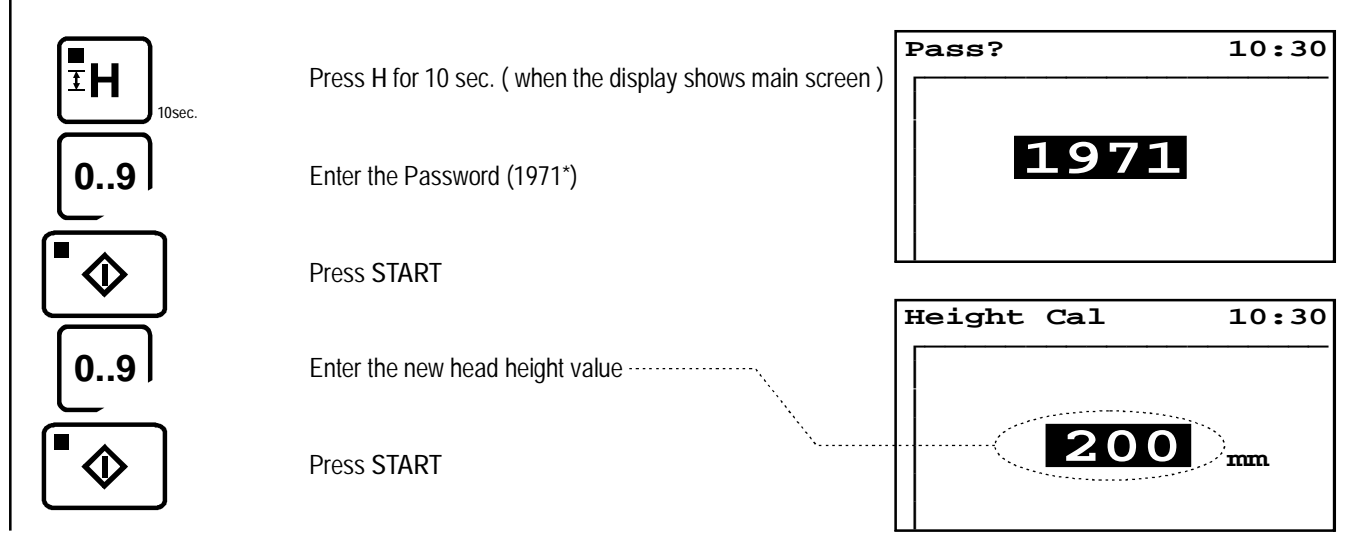

## 7.3 - AUTO CALIBRATION

By switch-on, cal.mode is asked. For auto cal. mode, just press START to activate RUN output (contact close) signals PLC to rise the saw head to the top switch. Then saw head movement stops and PLC send READY signal (closes) to saw controller to start angle positioning toward A-RST siwtch. Angle positioning outputs continue to be active for 1 sec after A-RST switch is closed, then positioning stops, just at this moment calibration values (pr.8 and pr.11 respectively) are transferred as actual value and angle, height positions are displayed on the screen.

## 8 - SERVİCE MENU

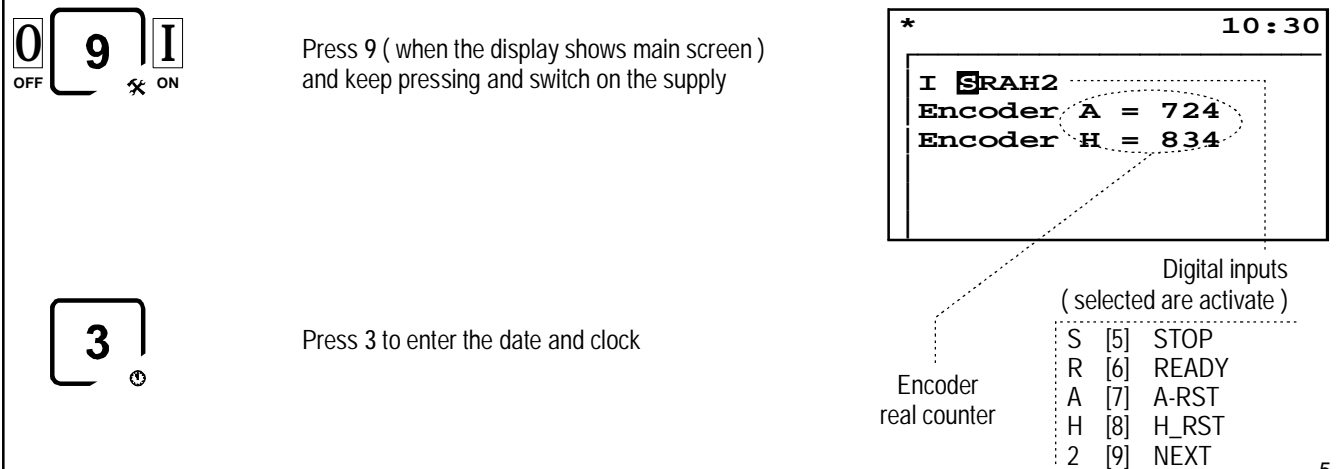

### **CONNECTIONS and PANEL CUT-OUT DIMENSION**

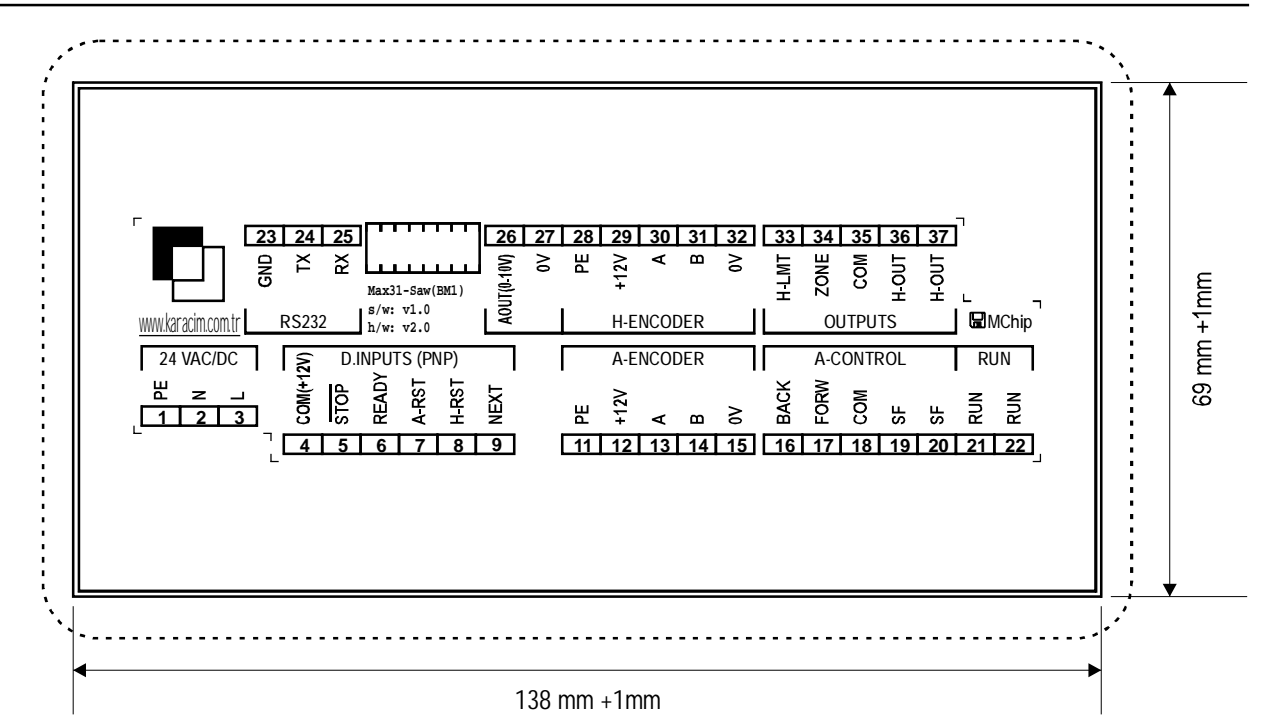

| _ |    | Supply                 |
|---|----|------------------------|
| 1 | PE | Protective Earth       |
| 2 | Ν  | 24V AC/DC +/-%15 @50Hz |
| 3 | L  | 24V AC/DC +/-%15 @50Hz |

|   |       | Digital Inputs              |
|---|-------|-----------------------------|
| 4 | +COM  | +12V Common                 |
| 5 | STOP  | Stop Input, NC, PNP         |
| 6 | READY | Ready Input, NO, PNP        |
| 7 | A-RST | Angle Reset Input, NO, PNP  |
| 8 | H-RST | Height Reset Input, NO, PNP |
| 9 | NEXT  | Next Angle / Count Input    |

|    |      | A-Encoder (Angle)     |
|----|------|-----------------------|
| 11 | PE   | Protective Earth      |
| 12 | +12V | Encoder Supply +12VDC |
| 13 | А    | Encoder A             |
| 14 | В    | Encoder B             |
| 15 | 0V   | Encoder Supply 0V     |

|    |      | Angle Axis Outputs |            |
|----|------|--------------------|------------|
| 16 | BACK | Angle Forward      |            |
| 17 | FORW | Angle Backward     | _+∕-+      |
| 18 | COM  | Common             |            |
| 19 | SF   | Slow/Fast          | Close=Fast |
| 20 | SF   | Slow/Fast          | _          |
| 21 | RUN  | RUN out            |            |
| 22 | RUN  | RUN out            | •          |

| _  |     | Com Port         |
|----|-----|------------------|
| 23 | GND | RS232 - 0V       |
| 24 | RX  | RS232 - Receive  |
| 25 | ТΧ  | RS232 - Transmit |

|    |      | Analog Output                     |
|----|------|-----------------------------------|
| 26 | AOUT | 0-10Vdc Analog Out (sawing speed) |
| 27 | 0V   | GND                               |

|    |      | H-Encoder (Head Height) |
|----|------|-------------------------|
| 11 | PE   | Protective Earth        |
| 12 | +12V | Encoder Supply +12VDC   |
| 13 | А    | Encoder A               |
| 14 | В    | Encoder B               |
| 15 | 0V   | Encoder Supply OV       |

|    |       | Other Outputs              |  |  |
|----|-------|----------------------------|--|--|
| 33 | H-LMT | Height Limit (NO)          |  |  |
| 34 | ZONE  | Clamp Pos (Close=Negative) |  |  |
| 35 | СОМ   | Common                     |  |  |
| 36 | H-OUT | Height change out (NO)     |  |  |
| 37 | H-OUT | Height change out (NO)     |  |  |

NOTE : STOP input must be shorted to common if it is not used.